## iPad Tips

1. Your child will access their core curriculum content through the Classlink app. This app can be found in the iPad's dock. Your child's username is their student ID (lunch number). Your child's password is there student ID plus the capitalized initials of their first and last legal names.

Example student: Tony Stark, student ID 123456 Username: 123456 Password: 123456TS

2. If an app is gray or doesn't work, it needs to be deleted and reinstalled. Please follow these video or written directions to delete and reinstall an app. Be sure to sign back into the app if required.

3. Make sure the iPad is connected to internet. Find the Settings app in the Utilities folder. Tap the Settings app to open it. Tap WiFi. Ensure your wifi or hotspot is select and indicated with a check mark.

4. Charge the iPad nightly to ensure enough power to complete the test.

5. Adjust volume using the side buttons.

6. Restart the iPad to freshen it up. Do this by holding down the power button until the slider appears. Slide to power off. Let the iPad shut down, then push and hold the power button for about 5 seconds to power it back on.

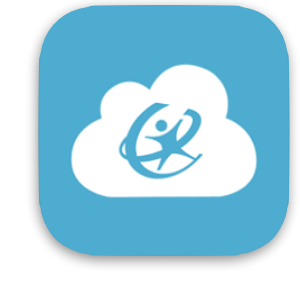

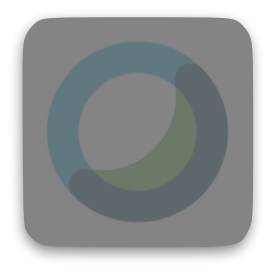

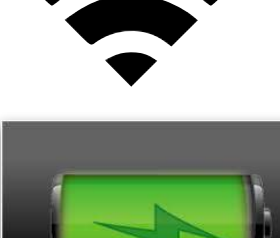

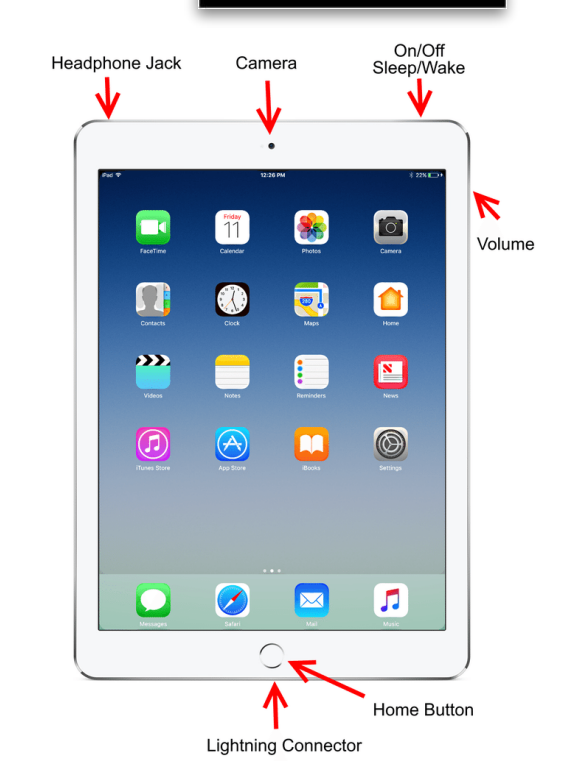

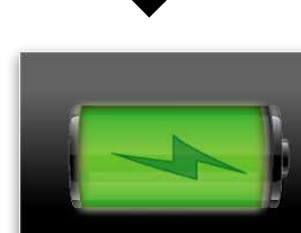

## Consejos para iPad

1. Su hijo accederá al contenido del plan de estudios básico a través de la aplicación Classlink. Esta aplicación se puede encontrar en la base del iPad. El nombre de usuario de su hijo es su identificación de estudiante (número de almuerzo). La contraseña de su hijo es su identificación de estudiante más las iniciales en mayúscula de su nombre y apellido legal. Estudiante de ejemplo: Tony Stark, identificación de estudiante 123456

> Nombre de usuario: 123456 Contraseña: 123456TS

2. Si una aplicación aparece en gris o no funciona, es necesario eliminarla y re-instalarla. Siga estas instrucciones en <u>video</u> o <u>escritas</u> para eliminar y reinstalar una aplicación. Asegúrese de volver a iniciar sesión en la aplicación si es necesario.

3. Asegúrese de que el iPad esté conectado a Internet. Busque la aplicación Configuración en la carpeta Utilidades. Toque la aplicación Configuración para abrirla. Toque WiFi. Asegúrese de que su wifi o punto de acceso esté seleccionado e indicado con una marca de verificación.

4. Cargue el iPad todas las noches para asegurarse de tener suficiente energía para completar la prueba.

5. Ajuste el volumen con los botones laterales.

6. Reinicie el iPad para actualizarlo. Haga esto manteniendo presionado el botón de encendido hasta que aparezca el control deslizante. Desliza para apagar. Deje que el iPad se apague, luego presione y mantenga presionado el botón de encendido durante unos 5 segundos para volver a encenderlo.

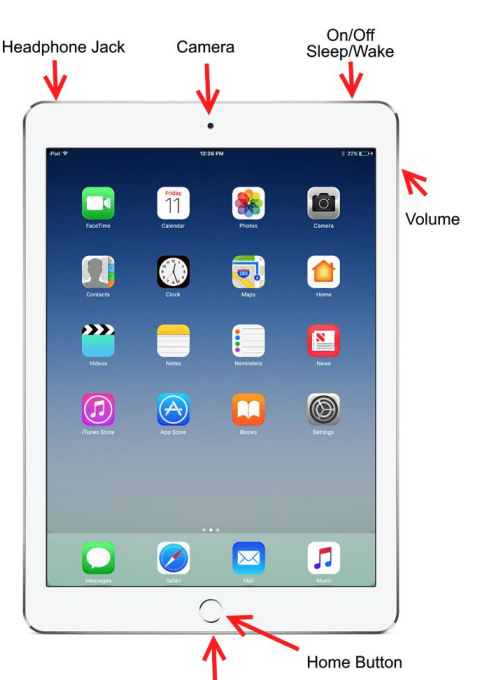

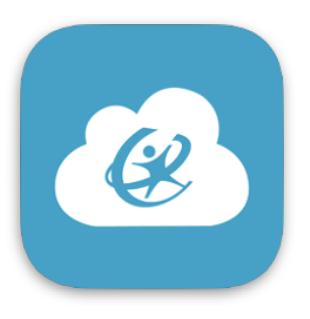

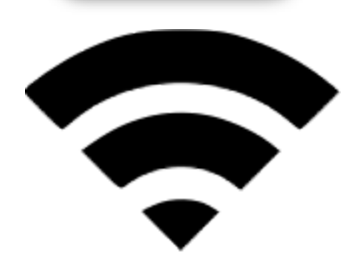

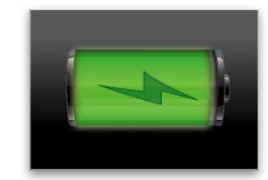